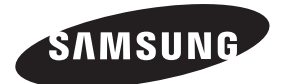

#### Contact SAMSUNG WORLDWIDE

If you have any questions or comments relating to Samsung products, please contact the SAMSUNG customer care centre.

| Country     | Customer Care Centre 🕿     | Web Site               |
|-------------|----------------------------|------------------------|
| AUSTRIA     | 1300 362 603               | www.samsung.com        |
| NEW ZEALAND | 02-201-24-18               | www.samsung.com        |
| CHINA       | 800 - SAMSUNG (800-726786) | www.samsung.com        |
|             | 010-6475 1880              |                        |
| HONG KONG   | (852) 3698-4698            | www.samsung.com/hk     |
|             |                            | www.samsung.com/hk_en/ |
| INDIA       | 3030 8282                  | www.samsung.com        |
|             | 1800 110011                |                        |
|             | 1800 3000 8282             |                        |
|             | 1800 266 8282              |                        |
| INDONESIA   | 0800-112-8888              | www.samsung.com        |
|             | 021-5699-7777              |                        |
| JAPAN       | 0120-327-527               | www.samsung.com        |
| MALAYSIA    | 1800-88-9999               | www.samsung.com        |
| PHILIPPINES | 1-800-10-SAMSUNG(726-7864) | www.samsung.com        |
|             | 1-800-3-SAMSUNG(726-7864)  |                        |
|             | 1-800-8-SAMSUNG(726-7864)  |                        |
|             | 02-5805777                 |                        |
| SINGAPORE   | 1800-SAMSUNG(726-7864)     | www.samsung.com        |
| THAILAND    | 1800-29-3232               | www.samsung.com        |
|             | 02-689-3232                |                        |
| TAIWAN      | 0800-329-999               | www.samsung.com        |
| VIETNAM     | 1 800 588 889              | www.samsung.com        |

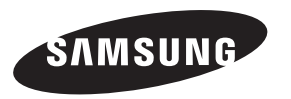

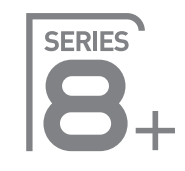

# Plasma TV user manual

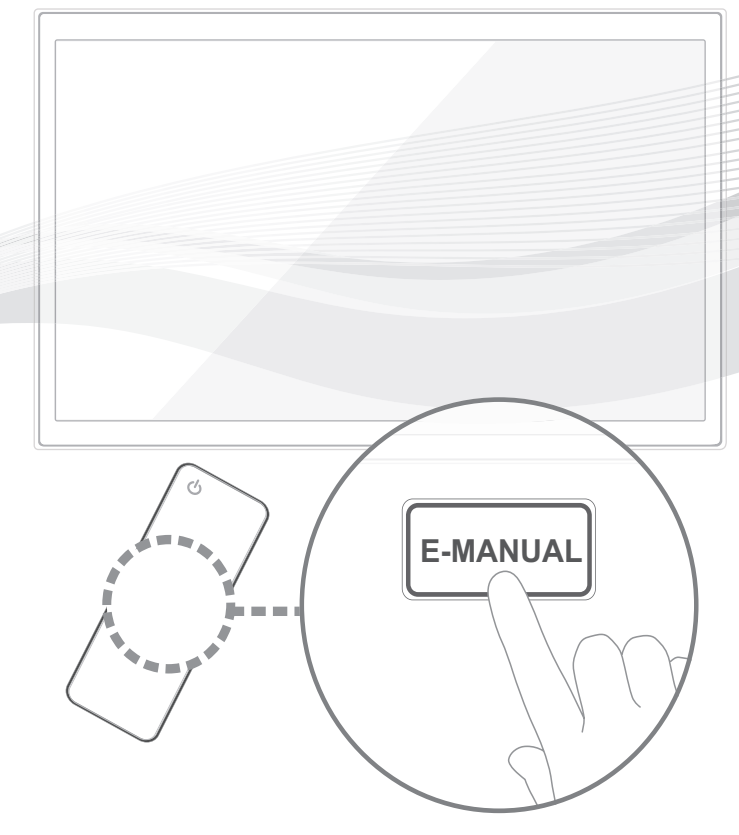

# imagine the possibilities

Thank you for purchasing this Samsung product. To receive more complete service, please register your product at

www.samsung.com/register

Model \_\_\_\_\_Serial No. \_\_\_\_\_

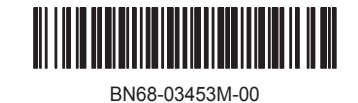

## For more information on how to use e-Manual

Figures and illustrations in this User Manual are provided for reference only and may differ from actual product appearance. Product design and specifications may be changed without notice.

#### **User Instructions**

#### Screen Image retention

Do not display a still image (such as on a video game) on the plasma display panel for more than several minutes as it can cause screen image retention. This image retention is also known as "screen burn". To avoid such image retention, reduce the degree of brightness and contrast of the screen when displaying a still image.

Heat on the top of the Plasma TV

The top side of the product may be hot after long periods of use as heat dissipates from the panel through the vent hole in the upper part of the product.

This is normal and does not indicate any defect or operation failure of the product.

- However, children should be prevented from touching the upper part of the product.
- The product is making a "cracking" noise.
   A "cracking" noise may occur when the product contracts or expands due to a change in the surrounding environment such as temperature or humidity. This is normal and not a defect of the unit.
- Cell Defects

The PDP uses a panel consisting of 2,360,000(HD-level) to 6,221,000(FHD-level) pixels which require sophisticated technology to produce. However, there may be a few bright or dark pixels on the screen. These pixels will have no impact on the performance of the product.

- Avoid operating the TV at temperatures below 41°F (5°C)
- A still image displayed too long may cause permanent damage to the PDP Panel.

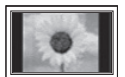

Watching the Plasma TV in 4:3 format for a long period of time may leave traces of borders displayed on the left, right and centre of the screen caused by the difference of light emission on the screen. Playing a DVD or a game console may cause similar effects to the screen.

Damages caused by the above effect are not covered by the Warranty.

After-images on the Screen.

Displaying still images from Video games and PC for longer than a certain period of time may produce partial after-images. To prevent this effect, reduce the "brightness" and "contrast" when displaying still images for a long time.

Warranty

Warranty does not cover any damage caused by image retention. Burn-in is not covered by the warranty.

# Securing the Installation Space

Keep the required distances between the product and other objects (e.g. walls) to ensure proper ventilation. Failing to do so may result in fire or a problem with the product due to an increase in the internal temperature of the product.

🅙 When using a stand or wall-mount, use parts provided by Samsung Electronics only.

• If you use parts provided by another manufacturer, it may result in a problem with the product or an injury due to the product falling.

Note the appearance may differ depending on the product.

Note: The second second

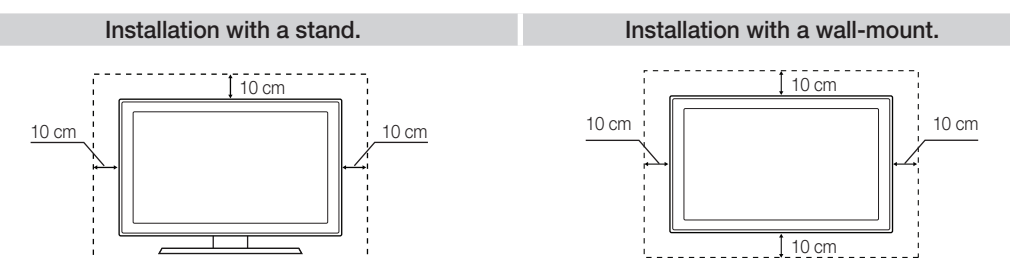

#### Accessories

- $^{igodold N}$  Please make sure the following items are included with your TV. If any items are missing, contact your dealer.
- $^{\odot}$  The items' colours and shapes may vary depending on the models.
- 🗞 Check that there is no accessory hidden behind packing materials when you open the box.

•

#### A Do not insert your fingers into the stand base slot of the TV when installing the stand base.

- **Owner's Instructions**
- Remote Control & Batteries (AAA x 2) Warranty Card (Not available in some locations) / Safety Guide Cleaning-Cloth

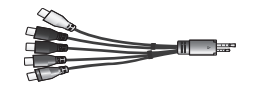

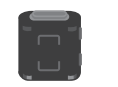

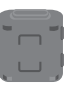

AV/Component Adapter

#### Ferrite Core (2EA)

#### Ferrite Core (1EA)

- $^{\scriptsize ext{N}}$  Ferrite Core for Power Cord: The ferrite cores are used to shield the cables from interference. When connecting a cable, open the ferrite core and clip it around the cable near the plug as shown in the figure.
  - A Maximum distance between the ferrite core and the end of the cord inserted in the TV: 6~8 inches
  - B Maximum distance between the ferrite core and the other end of the cord inserted in the AC outlet: 3/4 inch)

 $^{\scriptsize ext{M}}$  Ferrite Core : The ferrite cores are used to shield the cables from interference. When connecting a cable, open the ferrite core and clip it around the cable near the plug as shown in the figure.

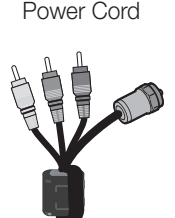

B

Antenna Cable/ Component Cable (sold separately)

# Viewing the Control Panel

She product colour and shape may vary depending on the model.

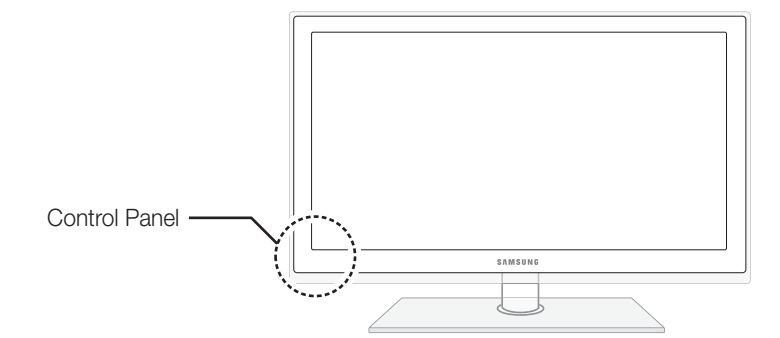

| Remote control sensor | Aim the remote control towards this spot on the TV.                                                                                                    |
|-----------------------|----------------------------------------------------------------------------------------------------|
| Power Indicator       | Blinks and turns off when the power is on and lights up in standby mode.                                                                                          |
| SOURCE                | Toggles between all the available input sources. In the on-screen menu, use this button as you would use the ENTER 🖼 button on the remote control.                |
| MENU                  | Displays an on-screen menu, the OSD (on screen display) of your TV's features.                                                                                    |
| -VOL+                 | Adjusts the volume. In the OSD, use the <b>–VOL+</b> buttons as you would use the $\triangleleft$ and <b>&gt;</b> buttons on the remote control.                  |
| ∨ сн ∧                | Changes the channels. In the OSD, use the $\checkmark$ CH $\land$ buttons as you would use the $\blacksquare$ and $\blacktriangle$ buttons on the remote control. |
| (Power)               | Turns the TV on or off.                                                                                                    |

#### Standby mode

Do not leave your TV in standby mode for long periods of time (when you are away on a holiday, for example). A small amount of electric power is still consumed even when the power button is turned off. It is best to unplug the power cord.

# **QWERTY** Remote

#### **Remote Side View**

| Displays and selects the available video sources.                                                                                                    | POWER SO RCE ON/OFF |                                                                                                    |
|----------------------------------------------------------------------------------------------------|---------------------|----------------------------------------------------------------------------------------------------|
| Turns the TV on and off.                                                                                                    |                     | Turns the remote control light on or<br>off. When on, the buttons become<br>illuminated for a moment when pressed.<br>(Using the remote control with this button<br>set to On will reduce the battery usage                                                                                                    |
| Gives direct access to channels.                                                                                                    |                     | time.)                                                                                                    |
| Press to select additional digital channels<br>being broadcast by the same station. For<br>example, to select channel '54-3', press<br>'54', then press '-' and '3'. |                     | Returns to the previous channel.<br>MUTE: Cuts off the sound temporarily.<br>CH LIST: Displays channel lists on the<br>screen.                                                                                                    |
| Adjusts the volume.                                                                                                    |                     | Changes channels.                                                                                                    |
| Link to various application services.                                                                                                    |                     | Opens the OSD.<br>Displays the EPG (Electronic Programme<br>Guide).                                                                                                    |
| Quickly select frequently used functions.                                                                                                    |                     | Displays information on the TV screen.                                                                                                    |
| Selects the on-screen menu items and changes the values seen on the menu.                                                                                            |                     |                                                                                                    |
| Returns to the previous menu.                                                                                                    |                     | Exits the menu.                                                                                                    |
| Buttons used in the <b>Channel</b> and <b>SMART HUB</b> menu, etc.                                                                                                   |                     |                                                                                                    |
| Use these buttons in SMART HUB and<br>Anynet+ (HDMI-CEC) modes.                                                                                                    |                     | SOCIAL TV: Connect to Social TV<br>application.<br>SEARCH: Support to recommendation<br>search word and search function.<br>Turns the 3D image on or off.<br>E-MANUAL: Displays the e-Manual.<br>P.SIZE: Lets you select the Picture Size.<br>AD/SUBT: Turns the audio description<br>on and off (not available in some<br>locations). / Displays dioital subtitles. |

#### **QWERTY Side View**

Displays the characters the user typed in. When the user presses ENTER , all characters on the screen are removed.

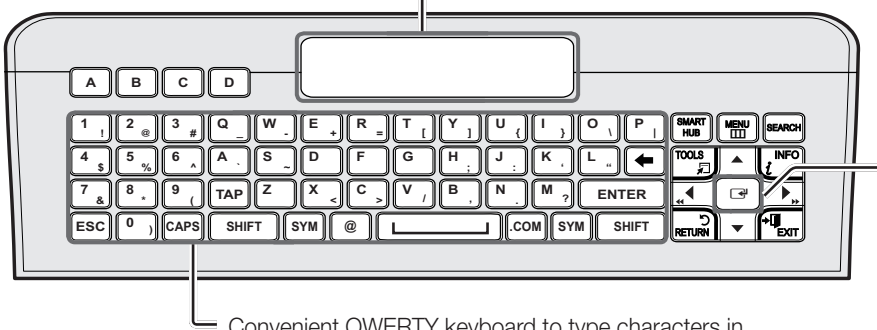

Convenient QWERTY keyboard to type characters in SMART HUB and SOCIAL TV menu, etc.

**OFN**(Optical Finger Navigation) Sensor In full browser function, it can be used as the pointer. If the user doesn't press any button during 30 seconds, the sensor will be off automatically.

To wake up the sensor, press any SYM: Enables the symbol printed on the lower right side of each button. button on the QWERTY side.

### 

The remote side doesn't work when the QWERTY side is up, and vice versa. •

#### Initial Pairing

- 1. When the user inserts batteries into the QWERTY Remote, "NEED PAIRING PRESS SYM+TAB" will be displayed on the screen.
- 2. Press the SYM and TAB buttons at the same time for more than 2 seconds.
- 🌯 The TV can be paired with only one QWERTY remote. Start the pairing process approximately 30 seconds after turning on the TV.
- Neep within 20 inches(50 cm) between the QWERTY Remote and the TV.

#### Performing the Pairing Process Again

1. If the QWERTY Remote has been paired before, press @ and  $\leftarrow$  on the QWERTY side for more than 3 seconds.

"RESET OK" will be displayed on the LCD screen of the QWERTY remote.

- 2. Press MUTE, 0, MUTE and 0 on the remote side of the QWERTY Remote as it faces the TV. This sequence must be completed within 4 seconds.
- 🆄 There might be a slight delay between input and the response from the OSD. Do not wait for visual confirmation on the screen.
- 3. Follow the initial pairing process within 3 minutes. If the initial pairing process does not finish within 3 minutes, the whole process must be performed again.

#### **Inserting Batteries**

A

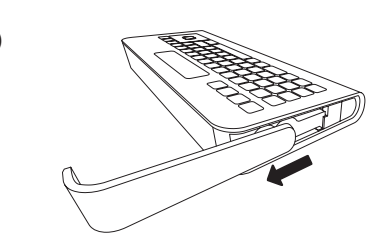

• Slide out the battery cover.

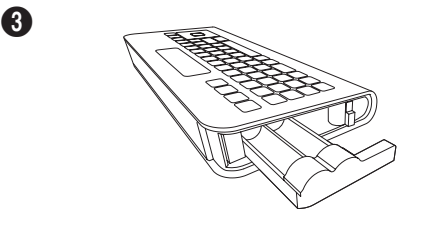

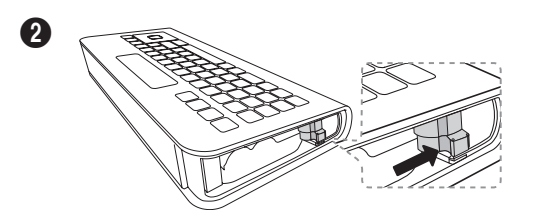

• Push the button right.

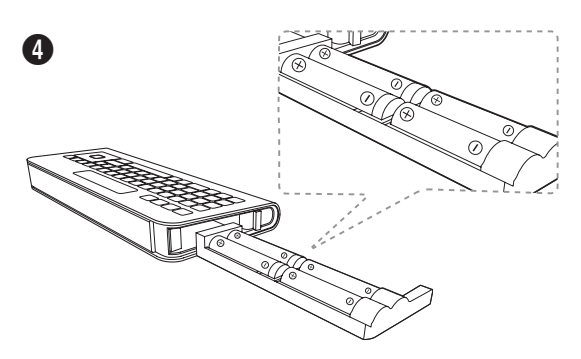

• Pull the battery tray out.

#### **Changing the Input Source**

#### Source

Use to select TV or an external input sources such as a DVD / Blu-ray player / cable box / STB satellite receiver.

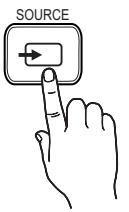

- TV / PC / AV / Component / HDMI1/DVI / HDMI2 / HDMI3 / HDMI4 / USB / AllShare
- In the Source, connected inputs will be highlighted.
- Section 2018 PC always stay activated.

### **Edit Name**

In the **Source**, press the **TOOLS** button, and then you can set an external input sources name you want.

VCR / DVD / Cable STB / Satellite STB / PVR STB / AV Receiver / Game / Camcorder / PC / DVI PC / DVI Devices / TV / IPTV / Blu-ray / HD DVD / DMA: Name the device connected to the input jacks to make your input source selection easier.

- Insert 4 AAA batteries in the tray, insert the battery tray into the QWERTY Remote and put the cover back on.
  - When connecting a PC to the HDMI IN 1 (DVI) port with HDMI cable, you should set the TV to PC mode under Edit Name.
  - When connecting a PC to the HDMI IN 1 (DVI) port with HDMI to DVI cable, you should set the TV to DVI PC mode under Edit Name.
  - When connecting an AV devices to the HDMI IN 1 (DVI) port with HDMI to DVI cable, you should set the TV to DVI Devices mode under Edit Name.

### **Edit Favourites**

In the Source, press the **TOOLS** button to select **Edit Favourites**. You can set an external input source to Favourites.

#### Information

You can see detailed information about the selected external device.

### Refresh

In the **Source**, If the external devices are not displayed, press the **TOOLS** button to select **Refresh**. Search for connected devices.

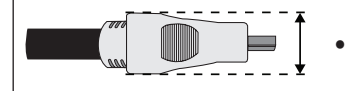

Maximum thickness - 0.55 inches (14mm)

## **Connecting to an Antenna**

When the TV is initially powered on, basic settings proceed automatically.

S The PDP device may interfere with an amateur radio or AM radio.

Note: When using two-way radio mobile and portable units or amateur radio or AM radio near by your TV, this may cause the TV to malfunction.

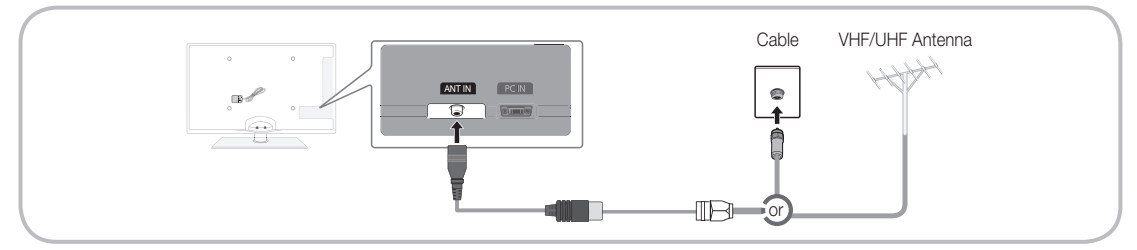

# Plug & Play (Initial Setup)

When the TV is initially powered on, a sequence of on-screen prompts will assist in configuring basic settings. Press the **POWER** button. **Plug & Play** is available only when the **Source** is set to TV.

Before turning on the TV, make sure the antenna cable is connected (p. 6).

| 1 | Selecting a language                 | Press the ▲ or ▼ button, then press the ENTER I button.<br>Select the desired OSD (On Screen Display) language.<br>(Not available in some locations)                                                                                                    |
|---|--------------------------------------|----------------------------------------------------------------------------------------------------|
| 2 | Wired/Wireless<br>Network Connection | Set up your network connection. Press the ENTER 🕞 button to start. If you want to setting to it later, select <b>Skip</b> . For more information, refer to "Wired/Wireless Network Connection" in the e-Manual.                                                                                                    |
| 3 | Software upgrade                     | When network connection settings are complete, Software Upgrade is available.<br>Select <b>Next</b> to upgrade TV software. Your TV will automatically upgrade, if your TV need a software upgrade. If you want to upgrade later, select the <b>Skip</b> . For more information, refer to "Software Upgrade" (Preference Features $\rightarrow$ Support Menu) in the e-Manual. |
|   |                                      | Note: This may take some time, depending on network status.                                                                                                    |
| 4 | Selecting Store                      | Press the $\triangleleft$ or $\triangleright$ button, then press the ENTER $\bigcirc$ button.                                                                                                    |
|   | Demo or Home Use                     | Select the Home Use mode. Store Demo mode is for retail environments.                                                                                                    |
|   |                                      | To return the unit's settings from <b>Store Demo</b> to <b>Home Use</b> (standard): Press the volume button on the TV. When you see the volume OSD, press and hold <b>MENU</b> for 5 sec.                                                                                                    |
|   |                                      | <b>Store Demo</b> is only for shop display. If you select it, several functions are not able to use. Please select <b>Home Use</b> when you watch at home.                                                                                                    |
| 5 | Selecting an country                 | Press the $\blacktriangle$ or $\blacktriangledown$ button, then press the ENTER $\textcircled{H}$ button.                                                                                                    |
| 0 |                                      | Select the appropriate country.                                                                                                    |
| 6 | Selecting an area                    | Press the $\blacktriangle$ or $\blacktriangledown$ button, then press the ENTER $\boxdot$ button.                                                                                                    |
| U |                                      | Select the appropriate area. (Not available in some locations)                                                                                                    |
| 7 | Setting the                          | Set the <b>Clock Mode</b> automatically or manually.                                                                                                    |
| " | Clock Mode                           | Auto: Allows you to select a time zone.                                                                                                    |
|   |                                      | Series the ▲ or ▼ button to highlight the time zone for your local area. Press the ENTER  button. (Australia only).                                                                                                    |
|   |                                      | Manual: Allows you to manually set the current date and time.                                                                                                    |
| 8 | Selecting a channel                  | Select the channel source to memorise among <b>Digital &amp; Analogue</b> / <b>Digital</b> / <b>Analogue</b> . When done, select <b>Next</b> . Scans for a channel automatically and stores in the TV.                                                                                                    |
| 9 | Enjoy your TV.                       | If you want to watch a broadcast programme, select <b>Close</b> . If you want to enjoy the <b>Smart Hub</b> , select the Smart Hub. The <b>Smart Hub</b> will start. For more detailed information, refer to " <b>Smart Hub</b> " in the e-Manual.                                                                                                    |

#### If You Want to Reset This Feature ...

Select **System** - **Plug & Play** (Initial Setup). Enter your 4 digit PIN number. The default PIN number is "0-0-0-0." If you want to change the PIN number, use the **Change PIN** function.

You should do Plug & Play (MENU  $\rightarrow$  System) again at home although you did in shop.

If you forget the PIN code, press the remote control buttons in the following sequence in Standby mode, which resets the PIN to "0-0-0": MUTE  $\rightarrow 8 \rightarrow 2 \rightarrow 4 \rightarrow POWER$  (on).

Available devices: DVD, Blu-ray player, HD cable box, HD STB (Set-Top-Box) satellite receiver, VCR

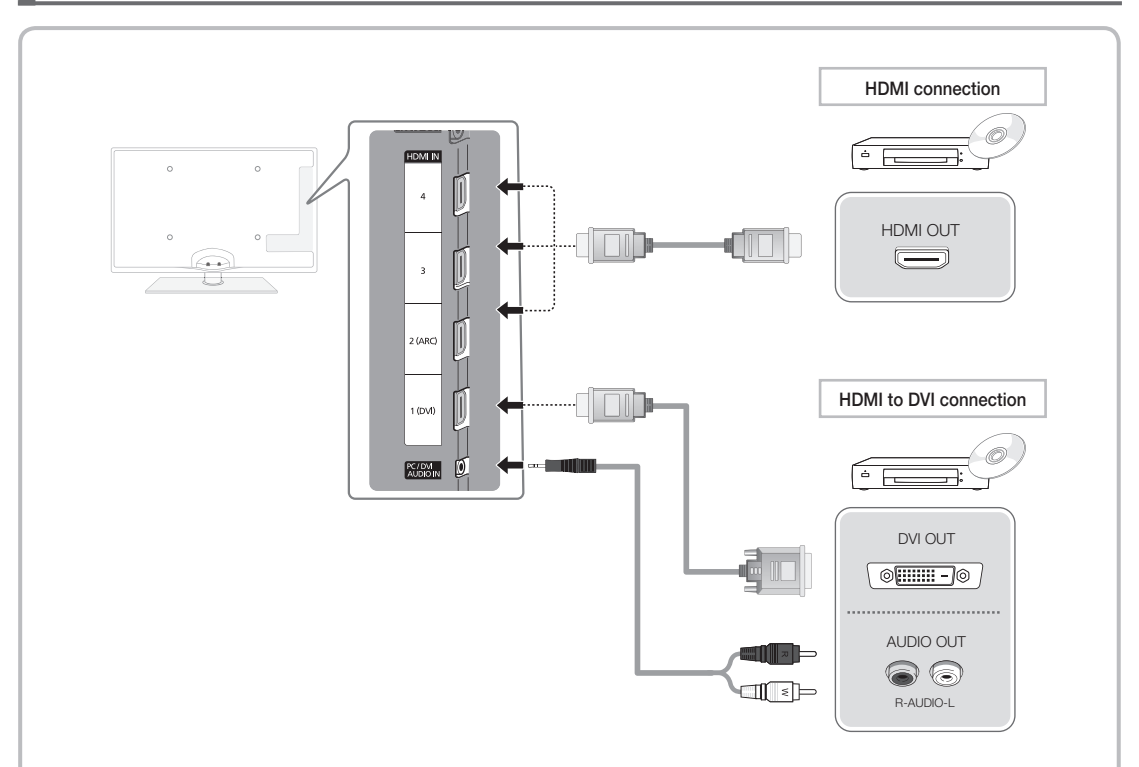

#### Using an HDMI or an HDMI/DVI cable (up to 1080p)

🔊 HDMI IN 1 (DVI), 2 (ARC), 3, 4 / PC/DVI AUDIO IN

- For better picture and audio quality, connect to a digital device using an HDMI cable.
- An HDMI cable supports digital video and audio signals, and does not require an audio cable.
  - To connect the TV to a digital device that does not support HDMI output, use an HDMI/DVI and audio cables.
- The picture may not display normally (if at all) or the audio may not work if an external device that uses an older version of HDMI mode is connected to the TV. If such a problem occurs, ask the manufacturer of the external device about the HDMI version and, if out of date, request an upgrade.
- Be sure to use an HDMI cable with a thickness of 14 mm or less.
- Be sure to purchase a certified HDMI cable. Otherwise, the picture may not display or a connection error may occur.
- A basic high-speed HDMI cable or one with ethernet is recommended. This product does not support the ethernet function via HDMI.
- This product supports the 3D and ARC (Audio Return Channel) functions via an HDMI cable. Note that the ARC function is supported by the HDMI IN 2 (ARC) port only.
  - If 3D Auto View is set to On, some functions such as SMART HUB may be disabled. In this case, set 3D Auto View or 3D Mode to Off.
- The ARC function allows digital audio to output via the HDMI IN 2 (ARC) port. It can be enabled only when the TV is connected with an audio receiver that supports the ARC function.

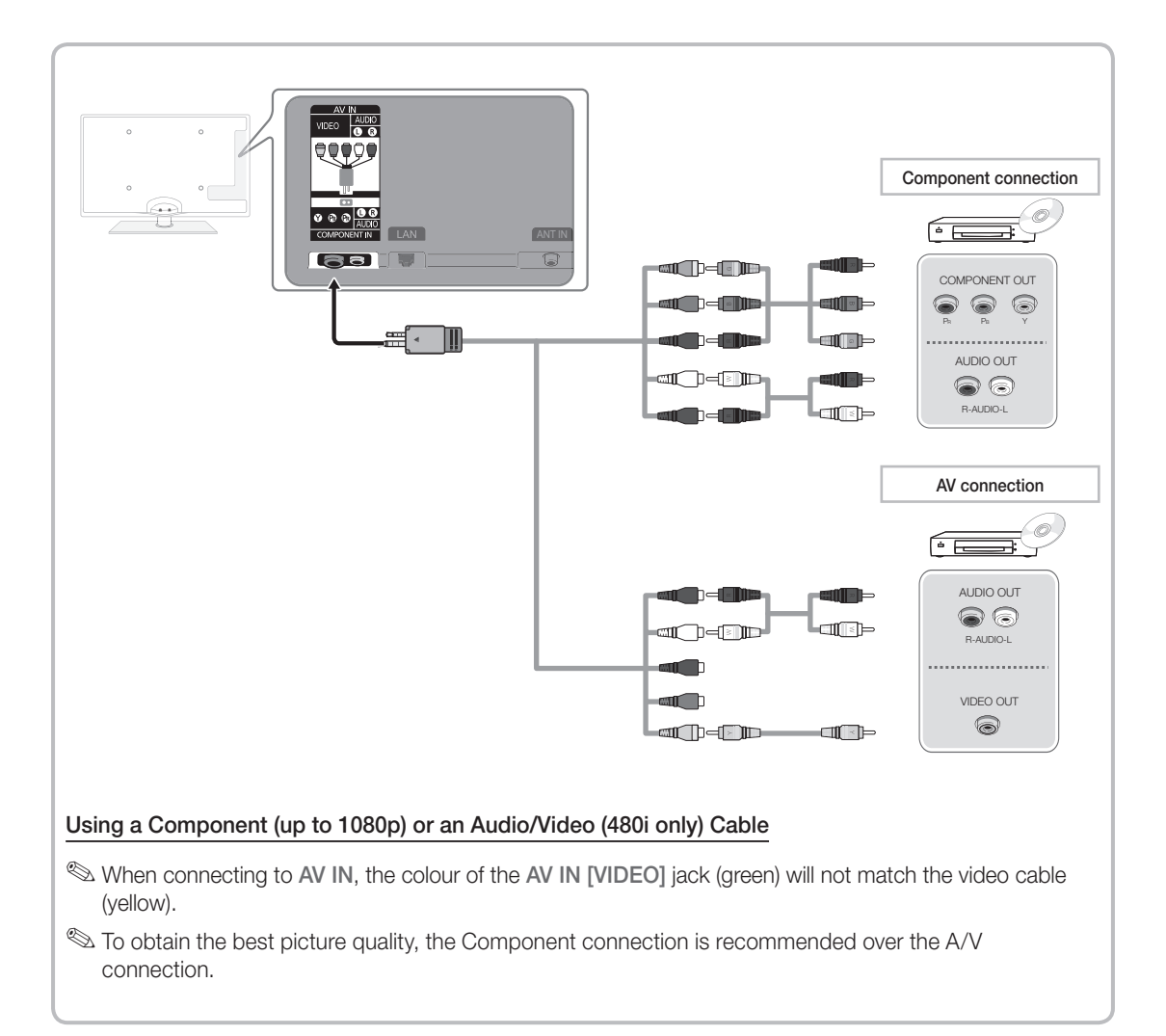

### Connecting to a PC and Audio device

#### Available devices: digital audio system, amplifier, DVD home theatre

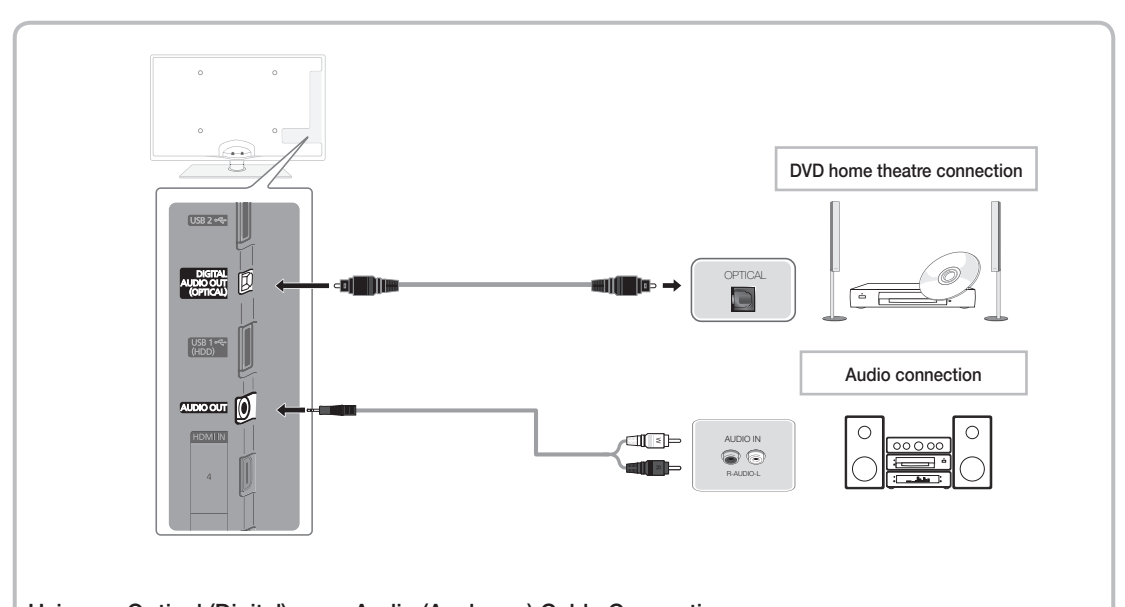

# Using an Optical (Digital) or an Audio (Analogue) Cable Connection

S DIGITAL AUDIO OUT (OPTICAL)

- When a digital audio system is connected to the DIGITAL AUDIO OUT (OPTICAL) jack, decrease the volume of both the TV and the system.
- 5.1 CH (channel) audio is available when the TV is connected to an external device supporting 5.1 CH.
- When the receiver (home theatre) is set to on, you can hear sound output from the TV's optical jack. When the TV is receiving a DTV signal, the TV will send 5.1 CH sound to the home theatre receiver. When the source is a digital component such as a DVD / Blu-ray player / cable box / STB (Set-Top-Box) satellite receiver and is connected to the TV via HDMI, only 2 CH audio will be heard from the home theatre receiver. If you want to hear 5.1 CH audio, connect the digital audio out jack from your DVD / Blu-ray player / cable box / STB satellite receiver directly to an amplifier or home theatre.

SAUDIO OUT: Connects to the audio input jacks on your amplifier/DVD home theatre.

- When connecting, use the appropriate connector.
- When an audio amplifier is connected to the AUDIO OUT jacks: Decrease the volume of the TV and adjust the volume level with the amplifier's volume control.

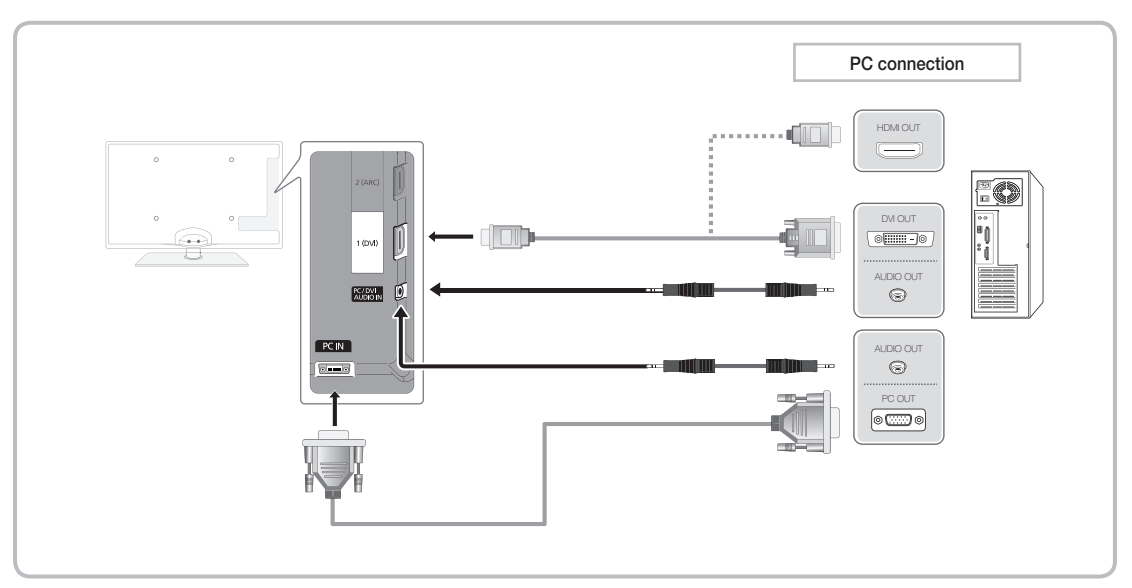

Sconnecting through the HDMI cable may not be supported depending on the PC.

#### Display Modes (D-Sub and HDMI to DVI Input)

| Optimal resolution | ı is 1920 X | 1080 @ 60 Hz. |
|--------------------|-------------|---------------|
|--------------------|-------------|---------------|

| Mode                  | Resolution   | Horizontal Frequency (KHz) | Vertical Frequency (Hz) | Pixel Clock Frequency (MHz) | Sync Polarity (H / V) |
|-----------------------|--------------|----------------------------|-------------------------|-----------------------------|-----------------------|
| IDM                   | 640 x 350    | 31.469                     | 70.086                  | 25.175                      | +/-                   |
| IDIVI                 | 720 x 400    | 31.469                     | 70.087                  | 28.322                      | -/+                   |
|                       | 640 x 480    | 35.000                     | 66.667                  | 30.240                      | -/-                   |
| MAC                   | 832 x 624    | 49.726                     | 74.551                  | 57.284                      | -/-                   |
|                       | 1152 x 870   | 68.681                     | 75.062                  | 100.000                     | -/-                   |
|                       | 640 x 480    | 31.469                     | 59.940                  | 25.175                      | -/-                   |
|                       | 640 x 480    | 37.861                     | 72.809                  | 31.500                      | -/-                   |
|                       | 640 x 480    | 37.500                     | 75.000                  | 31.500                      | -/-                   |
|                       | 800 x 600    | 37.879                     | 60.317                  | 40.000                      | +/+                   |
|                       | 800 x 600    | 48.077                     | 72.188                  | 50.000                      | +/+                   |
|                       | 800 x 600    | 46.875                     | 75.000                  | 49.500                      | +/+                   |
|                       | 1024 x 768   | 48.363                     | 60.004                  | 65.000                      | -/-                   |
|                       | 1024 x 768   | 56.476                     | 70.069                  | 75.000                      | -/-                   |
|                       | 1024 x 768   | 60.023                     | 75.029                  | 78.750                      | +/+                   |
|                       | 1152 x 864   | 67.500                     | 75.000                  | 108.000                     | +/+                   |
| VEOR DIVIT            | 1280 x 1024  | 63.981                     | 60.020                  | 108.000                     | +/+                   |
|                       | 1280 x 1024  | 79.976                     | 75.025                  | 135.000                     | +/+                   |
|                       | 1280 x 800   | 49.702                     | 59.810                  | 83.500                      | -/+                   |
|                       | 1280 x 800   | 62.795                     | 74.934                  | 106.500                     | -/+                   |
|                       | 1280 x 960   | 60.000                     | 60.000                  | 108.000                     | +/+                   |
|                       | 1360 x 768   | 47.712                     | 60.015                  | 85.500                      | +/+                   |
|                       | 1440 x 900   | 55.935                     | 59.887                  | 106.500                     | -/+                   |
|                       | 1440 x 900   | 70.635                     | 74.984                  | 136.750                     | -/+                   |
|                       | 1600 x 1200  | 75.000                     | 60.000                  | 162.000                     | +/+                   |
|                       | 1680 x 1050  | 65.290                     | 59.954                  | 146.250                     | -/+                   |
| VESA DMT /<br>DTV CEA | 1920 x 1080p | 67.500                     | 60.000                  | 148.500                     | +/+                   |

#### 🔊 NOTE

- For HDMI/DVI cable connection, you must use the HDMI IN 1 (DVI) jack.
- The interlace mode is not supported.
- The set might operate abnormally if a non-standard video format is selected.
- Separate and Composite modes are supported. SOG (Sync On Green) is not supported.

#### **Network Connection**

You can set up your TV so that it can access the Internet through your local area network (LAN) using a wired or wireless connection.

#### **Network Connection - Wireless**

You can connect your TV to your LAN through a standard wireless router or modem.

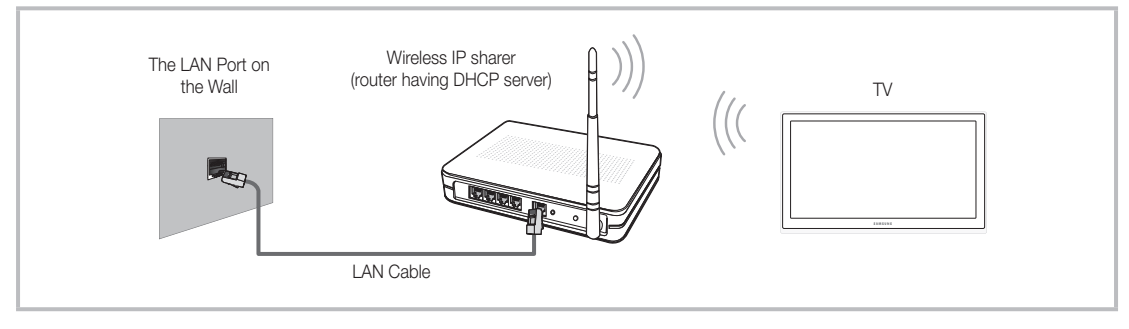

This TV supports the IEEE 802.11a/b/g and n communication protocols. Samsung recommends using IEEE 802.11n. When you play the video over a IEEE 802.11b/g connection, the video may not play smoothly.

Most wireless network systems incorporate a security system that requires devices that access the network through an access point or wireless router (typically a wireless IP Sharer) to transmit an encrypted security code called an access key.

If Pure High-throughput (Greenfield) 802.11n mode is selected and the Encryption type is set to WEP, TKIP or TKIP AES (WPS2Mixed) for your wireless router, Samsung TVs will not support a connection in compliance with new Wi-Fi certification specifications.

#### Network Connection - Wired

There are two main ways to connect your TV to your network using cable, depending on your network setup. They are illustrated below:

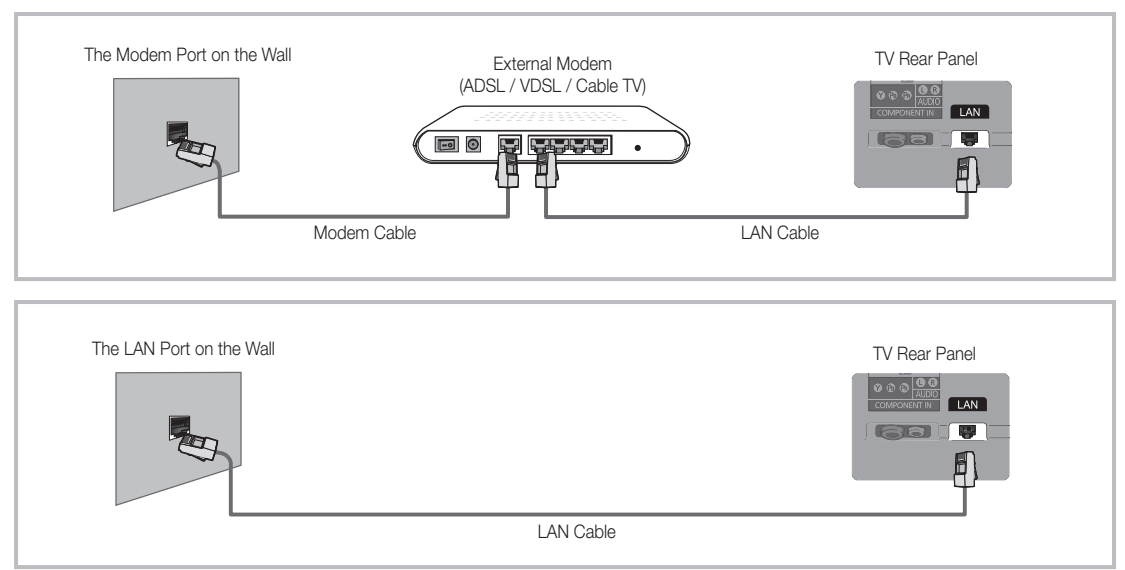

lt is not supported when the network speed is under 10 Mbps.

# How to view the e-Manual

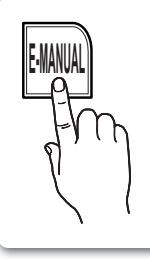

You can read the introduction and instructions about the TV features stored in your TV.  $\bigcirc MENU \longrightarrow Support \rightarrow e-Manual \rightarrow ENTER \textcircled{}$ 

If you want to return to e-Manual, press E-MANUAL button on remote.
 You can't use the Try Now function, if the menu is not activated.

#### Screen Display

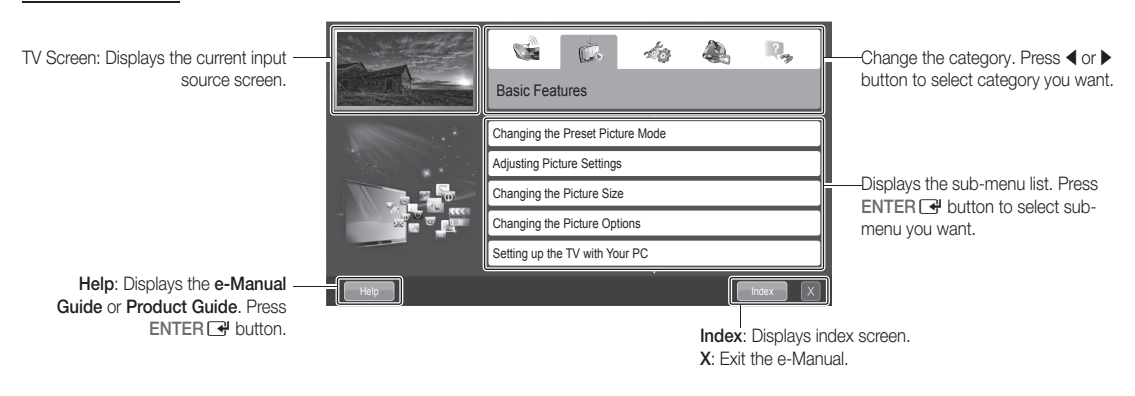

#### Using the Help

Display the e-Manual Guide & the Product Guide by pressing Help.

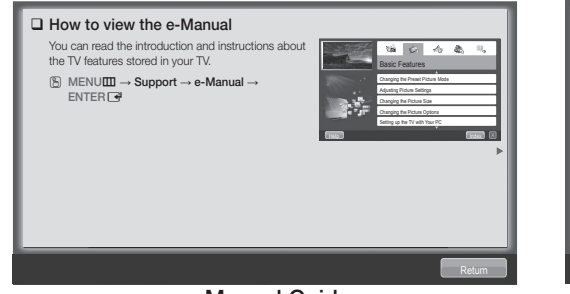

<e-Manual Guide> The e-Manual guide appears as above.

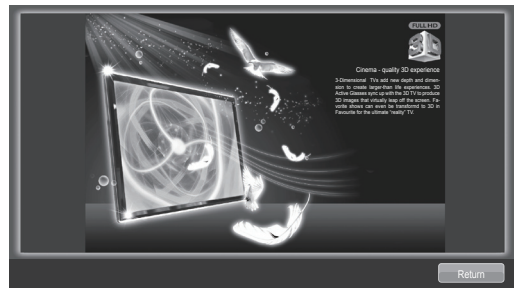

<Product Guide> The product guide appears as above.

#### How to toggle between the e-Manual and the corresponding menu(s).

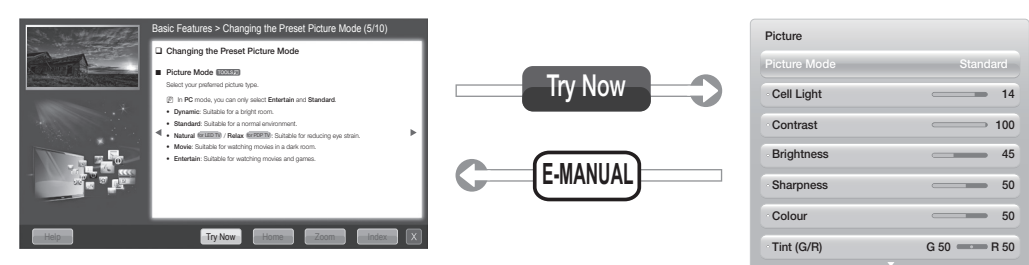

Solution States States Sta

#### Method 1

- 1. Select **Try Now**, when you want to execute the corresponding menu(s).
- 2. To return to the e-Manual screen, press the E-MANUAL button.

#### Method 2

- Press the ENTER → button when selecting Contents Area. The "Are you sure?" is displayed. Select Yes and then press the ENTER → button. The OSD window will be displayed.
- To return to the e-Manual screen, press the E-MANUAL button.

Contents Area: You can view the corresponding

contents, if you selected a sub-menu. To move

previous or next page, press the ◀ or ▶ button.

#### Viewing the Contents

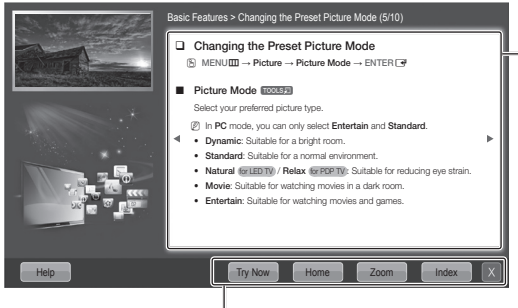

Try Now: Displays the corresponding menu(s). Home: Moves to the e-Manual home screen. Zoom: Magnifies a screen. Index: Displays index screen.

#### Using the Zoom mode

When you view the e-Manual instruction, select the **Zoom** to magnify the screen. You can scroll through the magnified screen by using the  $\blacktriangle$  or  $\checkmark$  buttons.

To return to the previous screen, press the RETURN button.

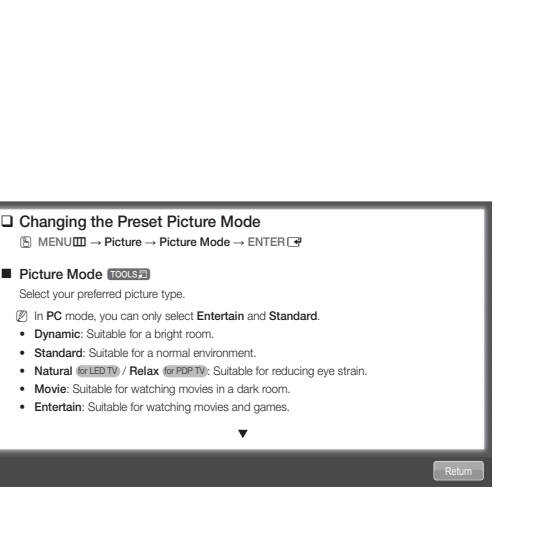

#### How to search a keyword by using index page

Solution This function may not be supported depending on the language.

- 1. If you want to search a keyword, press the  $\blacktriangle$  /  $\checkmark$  /  $\blacklozenge$  /  $\blacklozenge$  button to select **Index**.
- 2. Press the 4 or button to select a character order you want, and then press the ENTER 🕑 button.
- 3. Press the ▲ or ▼ button to select a keyword you want to see, and then press the ENTER 🕑 button.
- 4. You can view the corresponding e-Manual instruction screen.

Streen, press the RETURN button.

### Installing the Wall Mount

#### Installing the Wall Mount Kit

The wall mount kit (sold separately) allows you to mount the TV on the wall.

For detailed information on installing the wall mount, see the instructions provided with the wall mount. Contact a technician for assistance when installing the wall mount bracket. Samsung Electronics is not responsible for any damage to the product or injury to yourself or others if you elect to install the TV on your own.

#### Wall Mount Kit Specifications (VESA)

She wall mount kit is not supplied, but sold separately.

Install your wall mount on a solid wall perpendicular to the floor. When attaching to other building materials, please contact your nearest dealer. If installed on a ceiling or slanted wall, it may fall and result in severe personal injury.

#### 🔊 NOTE

- Standard dimensions for wall mount kits are shown in the table below.
- When purchasing our wall mount kit, a detailed installation manual and all parts necessary for assembly are provided.
- Do not use screws that do not comply with the VESA standard screw specifications.
- Do not use screws that are longer than the standard dimension or do not comply with the VESA standard screw specifications. Screws that are too long may cause damage to the inside of the TV set.
- For wall mounts that do not comply with the VESA standard screw specifications, the length of the screws may differ depending on the wall mount specifications.
- Do not fasten the screws too strongly; this may damage the product or cause the product to fall, leading to personal injury. Samsung is not liable for these kinds of accidents.
- Samsung is not liable for product damage or personal injury when a non-VESA or non-specified wall mount is used or the consumer fails to follow the product installation instructions.
- Our 59" model do not comply with VESA Specifications. Therefore, you should use our dedicated wall mount kit for this model.
- Do not mount the TV at more than a 15 degree tilt.
- Always use two people to mount the TV to a wall.

| Product Family | inches | VESA Spec. (A * B) | Standard Screw | Quantity | A |
|----------------|--------|--------------------|----------------|----------|---|
|                | 51     | 400 X 400          | MQ             | 4        | B |
| PDF - IV       | 59~64  | 600 X 400          | IVIO           | 4        |   |

🖄 Unscrew the hole around before installing Wall-Mount on the wall.

Do not install your Wall Mount Kit while your TV is turned on. It may result in personal injury due to electric shock.

#### Troubleshooting

If you have any questions about the TV, first refer to this list. If none of these troubleshooting tips apply, please visit "www.samsung.com," then click on Support, or contact the call centre listed on the back-cover of this manual.

| Issues                                                                                    | Solutions and Explanations                                                                                                    |
|-------------------------------------------------------------------------------------------|----------------------------------------------------------------------------------------------------|
| The TV won't turn on.                                                                     | <ul> <li>Make sure the AC power cord is securely plugged in to the wall outlet and the TV.</li> <li>Make sure the wall outlet is working.</li> <li>Try pressing the POWER button on the TV to make sure the problem is not the remote. If the TV turns on, refer to "Remote control does not work" below.</li> </ul>                                                                                                    |
| There is no picture/video.                                                                | <ul> <li>Check cable connections (remove and reconnect all cables connected to the TV and external devices).</li> <li>Set your external device's (Cable/Sat Box, DVD, Blu-ray etc) video outputs to match the connections to the TV input. For example, if an external device's output is HDMI, it should be connected to an HDMI input on the TV.</li> <li>Make sure your connected devices are powered on.</li> <li>Be sure to select the TV's correct source by pressing the SOURCE button on the remote control.</li> </ul> |
| The remote control does not work.                                                         | <ul> <li>Replace the remote control batteries with the poles (+/-) in the right direction.</li> <li>Clean the sensor's transmission window on the remote.</li> <li>Try pointing the remote directly at the TV from 5-6 feet away.</li> </ul>                                                                                                    |
| The cable/set top box remote control doesn't turn the TV on or off, or adjust the volume. | <ul> <li>Programme the Cable/Set remote control to operate the TV. Refer to the Cable/Set user manual for<br/>the SAMSUNG TV code.</li> </ul>                                                                                                    |

Some of above pictures and functions are available at specific models only.

Support → Downloads) by USB.

Licence

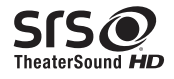

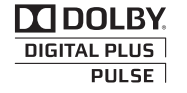

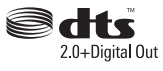

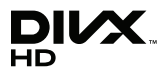

# **List of Features**

Excellent Digital Interface & Networking: With a built-in HD digital tuner, nonsubscription HD broadcasts can be viewed without a cable box / STB (Set-Top-Box) satellite receiver.

#### 3D

This exciting new feature enables you to view 3D content.

#### **SMART HUB**

The Gateway to all content integrated in one place.

- It's all integrated to guide you to easier and diverse entertainment choices.
- Control your entertainment life with easy and simple user friendly UI.
- Access to diverse Apps that are adding up every day.
- Customize your TV, by App grouping & sorting to your taste.

#### AllShare™

AllShare™ connects your TV and compatible Samsung mobile phones/devices through a network.

#### Anynet+(HDMI-CEC)

Allows you to control all connected Samsung devices that support Anynet+ with your Samsung TV's remote.

# Securing the TV to the wall

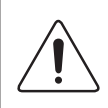

**Caution**: Pulling, pushing, or climbing onto the TV may cause the TV to fall. In particular, ensure that your children do not hang over or destabilize the TV; doing so may cause the TV to tip over, resulting in serious injuries or death. Follow all safety precautions provided in the included Safety Flyer. For added stability and safety, install the anti-fall device as follows.

#### To Avoid the TV from Falling

- 1. Put the screws into the clamps and firmly fasten them onto the wall. Confirm that the screws have been firmly installed onto the wall.
  - You may need additional material such as an anchor depending on the type of wall.
  - Since the necessary clamps, screws, and string are not supplied, please purchase these additionally.
- 2. Remove the screws from the back centre of the TV, put the screws into the clamps, and then fasten the screws onto the TV again.

Screws may not be supplied with the product. In this case, please purchase the screws of the following specifications.

**3.** Connect the clamps fixed onto the TV and the clamps fixed onto the wall with a strong cable and then tie the string tightly.

#### 🔊 NOTE

- Install the TV near to the wall so that it does not fall backwards.
- It is safe to connect the string so that the clamps fixed on the wall are equal to or lower than the clamps fixed on the TV.
- Untie the string before moving the TV.
- 4. Verify all connections are properly secured. Periodically check connections for any sign of fatigue for failure. If you have any doubt about the security of your connections, contact a professional installer.

#### **Storage and Maintenance**

If you attached some stickers on the TV screen, it remains some debris after removing the sticker. Please clean it to watch TV.

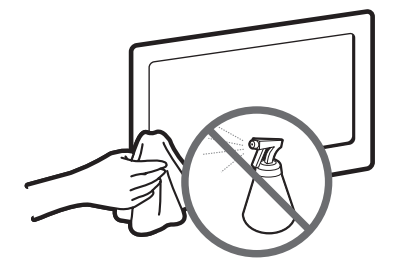

Do not spray water or a cleaning agent directly onto the product. Any liquid that goes into the product may cause a failure, fire, or electric shock.

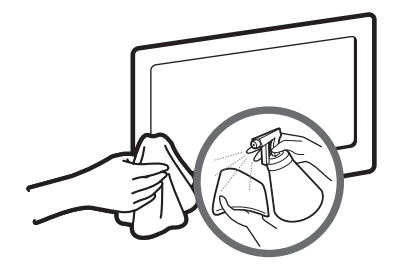

Clean the product with a soft cloth dapped in a small amount of water.

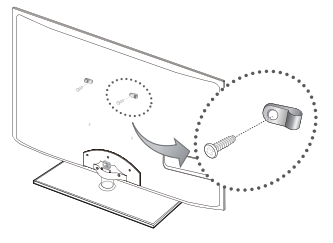

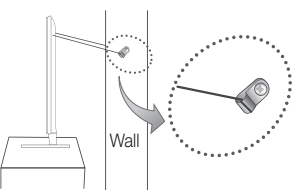

# **Specifications - Qwerty Remote**

| Model Name       | RMC-QTD1                                                            |  |
|------------------|---------------------------------------------------------------------|--|
| Battery          | AAA x 4                                                             |  |
|                  | To extend the battery life, use of alkaline battery is recommended. |  |
| Dimension(WxDxH) | 2.4 X 1.0 X 6.0 inches                                              |  |
|                  | (60.9 x 24.36 x 152.2 mm)                                           |  |
| Weight           | 0.295 lbs (134 g)                                                   |  |

# Specifications

| Display Resolution                                                                                                    |                                                                                                    | 1920 x 1080                                           |                                                       |  |
|----------------------------------------------------------------------------------------------------|----------------------------------------------------------------------------------------------------|-------------------------------------------------------|-------------------------------------------------------|--|
| Environmental Considerations<br>Operating Temperature<br>Operating Humidity<br>Storage Temperature<br>Storage Humidity | 10°C to 40°C (50°F to 104°F)<br>10% to 80%, non-condensing<br>-20°C to 45°C (-4°F to 113°F)<br>5% to 95%, non-condensing |                                                       |                                                       |  |
| Stand Swivel (Left / Right)                                                                                            | -20° ~ 20°                                                                                                    |                                                       |                                                       |  |
| Model Name                                                                                                    | PS51D8000                                                                                                    | PS59D8000                                             | PS64D8000                                             |  |
| Screen Size                                                                                                    | 51 inches                                                                                                    | 59 inches                                             | 64 inches                                             |  |
| Sound<br>(Output)                                                                                                    | 10 W X 2                                                                                                    | 15 V                                                  | VX2                                                   |  |
| Dimensions (WxDxH)<br>Body<br>With stand                                                                               | 1195.9 x 37.2 x 719.4 mm<br>1195.9 x 309.5 x 802.0 mm                                                                    | 1378.4 x 37.1 x 827.3 mm<br>1378.4 x 351.6 x 917.8 mm | 1487.9 X 37.1 X 888.9 mm<br>1487.9 X 351.6 X 979.2 mm |  |
| Weight<br>Without Stand<br>With Stand                                                                                  | 22.4 kg<br>24.8 kg                                                                                                    | 30.6 kg<br>33.9 kg                                    | 35.0 kg<br>38.3 kg                                    |  |

Design and specifications are subject to change without prior notice.

So For information about power supply, and more about power consumption, refer to the label attached to the product.